## ISTRUZIONI PER CALCOLO RATE PREAVVISO TELEMATICO

- 1) Collegarsi alla pagina http://www1.agenziaentrate.gov.it/servizi/ratef24/compila.php
- 2) Compilare il Form come da guida

Inserire se privato "Persona fisica" o se Società "Diverso da persona fisica" e compilare i dati anagrafici

| — Dati anagrafici —        |                                              |
|----------------------------|----------------------------------------------|
| Soggetto:                  | 🛇 Persona fisica 🔿 Diverso da persona fisica |
| Codice Fiscale:            |                                              |
|                            |                                              |
|                            |                                              |
| Dati del domicilio fiscale |                                              |
| Provincia:                 | Selezionare la provincia                     |
| Comune:                    |                                              |
| Indirizzo:                 |                                              |
|                            |                                              |

Nel tipo comunicazione scegliere "9001 – art. 36 bis – Avviso Telematico" e nel codice atto riportare il codice di undici cifre indicato sul modello F24 allegato alla comunicazione (O)

|                         | GENZIA DELLE ENTRAT                                                                                             |                                                |                                   | Hed. F24 pr                             | redeterminato                           |                      |          |
|-------------------------|----------------------------------------------------------------------------------------------------|------------------------------------------------|-----------------------------------|-----------------------------------------|-----------------------------------------|----------------------|----------|
| Å                       | ADDELLO DI PAC                                                                                                  |                                                | ELEGA IRREVOCABLE A:              |                                         |                                         |                      |          |
| 1                       |                                                                                                    | $\sim$                                         | AGENZIA                           |                                         | PROV.                                   |                      |          |
|                         | · · ·                                                                                                    | PE                                             | ER L'ACCREDITO ALLA TESORERIA COM | PETENTE                                 |                                         |                      |          |
|                         | CONTRIBUENTE                                                                                                    |                                                |                                   |                                         | 101010000000000000000000000000000000000 |                      |          |
|                         | Codice fiscale                                                                                                  | cognome, denominazione o ragione sociale       |                                   | nome                                    |                                         |                      |          |
|                         | Dati anagrafici                                                                                                 |                                                |                                   |                                         | 5                                       | 2                    |          |
|                         | Dati riservati<br>all'ufficio                                                                                   |                                                |                                   |                                         | 6673,98                                 |                      |          |
| 3                       | MOTIVO DEL PAGA                                                                                                 | MENTO                                          |                                   |                                         |                                         | -                    |          |
|                         |                                                                                                    | sados tributo onno di riferimento<br>9001 2009 | ingente a debite<br>6673,98       | 43                                      | cedes arts<br>1111511043                |                      |          |
|                         | [                                                                                                    |                                                |                                   |                                         |                                         | 5                    |          |
|                         |                                                                                                    |                                                |                                   |                                         | 0                                       | 2                    |          |
|                         |                                                                                                    |                                                |                                   |                                         |                                         | 2                    |          |
| 8                       |                                                                                                    |                                                |                                   |                                         | 5                                       | S                    |          |
|                         |                                                                                                    |                                                |                                   |                                         | 3                                       | 6                    |          |
|                         |                                                                                                    | CONTRACTOR CONTRACTOR CONTRACTOR               | *************                     | 100111000000000000000000000000000000000 |                                         | 5                    |          |
| 8                       | ESTREMI DEL VERSAMEN                                                                                            | TO                                             | tegenerto effettodo con ocegno nº | CAI                                     | crociere/veglie postele                 | 3                    |          |
|                         |                                                                                                    | CODICE BANCA FORTE/CONCESSIONABIO              |                                   | CODICE SHIRE                            |                                         |                      |          |
|                         | DATA                                                                                                    | AZIENCA CABRIONTELIO                           |                                   |                                         |                                         |                      |          |
|                         | gioreo mese area                                                                                                |                                                |                                   |                                         |                                         |                      |          |
|                         |                                                                                                    |                                                |                                   |                                         |                                         |                      |          |
|                         | 1000 and 1000 and 1000 and 1000 and 1000 and 1000 and 1000 and 1000 and 1000 and 1000 and 1000 and 1000 and 100 | langer i ramming version versigna              |                                   |                                         |                                         |                      |          |
|                         |                                                                                                    |                                                |                                   |                                         |                                         |                      |          |
| - Dati della comunica   | azione                                                                                                    |                                                |                                   |                                         |                                         |                      |          |
| Tipo comunicazione:     |                                                                                                    | 9001 - art 36 his - Avorieo te                 | elematico 🔻                       |                                         |                                         |                      |          |
|                         |                                                                                                    |                                                |                                   |                                         |                                         |                      |          |
| Codice atto*:           |                                                                                                    |                                                |                                   |                                         |                                         |                      |          |
|                         |                                                                                                    |                                                |                                   |                                         |                                         |                      |          |
|                         |                                                                                                    |                                                |                                   |                                         |                                         |                      |          |
| * indicare il numero di | i undici cifre riport                                                                                           | ato nel campo codice atto del                  | I modello F24 allegato alla       | comunicazione                           |                                         |                      |          |
| In presenza di avviso   | telematico, il tern                                                                                             | nine di cui all'articolo 2, comm               | a 2. del decreto legislativo      | n. 462 del 1997 dec                     | orre dal sessante                       | simo diorno success  | ivo a qu |
| in cui l'avviso medesin | no è stato reso di                                                                                              | sponibile all'intermediario tra                | mite il canale Entratel.          | 7 m 402 del 1997 deu                    | one dan sessance                        | Sinto giorno success | ivo a qu |

Inserire l'anno di imposta indicato sul modello F24 come "anno di riferimento" (O) e l'importo complessivo dell'avviso . (O)

Nel campo data elaborazione della comunicazione inserire la data riportata nella prima pagina della comunicazione in basso ( O )

Nel campo data ricevimento della comunicazione inserire la data precedente maggiorata di 60 giorni (calcolare 60 giorni di calendario)

|                                                                                 | Sentrate 2                                                                                                    |  |  |  |  |  |
|---------------------------------------------------------------------------------|----------------------------------------------------------------------------------------------------|--|--|--|--|--|
|                                                                                 | Ditezione Centrale Servizi ai Contribuenti<br>Settore Gestione Tributi - Ufficio Gestione Dichiarazioni                                                                                                    |  |  |  |  |  |
|                                                                                 |                                                                                                    |  |  |  |  |  |
|                                                                                 |                                                                                                    |  |  |  |  |  |
|                                                                                 | C.F.                                                                                                    |  |  |  |  |  |
|                                                                                 |                                                                                                    |  |  |  |  |  |
|                                                                                 |                                                                                                    |  |  |  |  |  |
|                                                                                 | Gentile Signora/Signore,                                                                                                    |  |  |  |  |  |
|                                                                                 | ogni anno i Agenzia oeue emrate esegue oei controui automanzzan suue oicmiarazioni nicali presentate per vernicare che i oan in esse<br>contenuti siano corretti e che i versamenti siano stati effettuati esattamente e nei termini previsti.                                                                                                    |  |  |  |  |  |
|                                                                                 | Le comunichiamo, quindi, che secondo i nostri controlli la Sua dichiarazione UNICO 2010 presenta gli errori che sono evidenziati nelle                                                                                                    |  |  |  |  |  |
|                                                                                 | pagine che seguiozo.                                                                                                    |  |  |  |  |  |
|                                                                                 | del ricevinento di questa comunicazione. In questo cosa, la sazione erduanismente prevista nei cosa tomesso e tardico versionento en unposte è                                                                                                    |  |  |  |  |  |
|                                                                                 | ridotta a un terzo. Per effettuare il versamento può utilizzare il modello di pagamento F24 già compilano. L'importo è                                                                                                    |  |  |  |  |  |
|                                                                                 | compressivo della sanzione ridotta e degli interessi previsti.<br>Può nuomine della sanzione ridotta non be e decide di nagaze e rate: versando la prime entro lo desso termine di 30 giorni. All'interno del                                                                                                    |  |  |  |  |  |
|                                                                                 | foglio Avvertenze, alla voce Modalità e tarmini di verzamento, trova le indicazioni per il pagamento rateale.                                                                                                    |  |  |  |  |  |
|                                                                                 | Se, invece, ritiene che l'esito del controllo non sia corretto, sempre entro i 30 giorni, può fornire chiarimenti e dimostrare la correttezza dei                                                                                                    |  |  |  |  |  |
|                                                                                 | dati da Lei dichiarati, utilizzando eschuivamente il canale di assistenza online CIVIS o la Posta elettronica certificata (PEC) oppure contattando i<br>Centri di assistenza multicanale al numero telefonico 848.800.444 ovvero rivolzendosi a un qualsiasi utficio dell'Agenzia. Nel fontio Avvertenze, alla                                                                                                    |  |  |  |  |  |
|                                                                                 | Снап на малита пананана на панато неколосо чето очето сичето тего сило са правата на средната се на города се се годо се совор се совор<br>Се совор се совор се совор се совор се совор се совор се совор се совор се совор се совор се совор се совор се совор се совор се совор се совор се совор се совор се совор се совор се совор се совор се совор се совор се совор се совор се совор се<br>Се совор се совор се |  |  |  |  |  |
|                                                                                 | Le facciamo presente che il termine di 30 giorni, previsto sia per il pagamento sia per fornize i chiarimenti necessari per dimostrare la                                                                                                    |  |  |  |  |  |
|                                                                                 | correttezza dei dati dichiarati, inizia a decorrere dal sessantesimo giorno successivo alla trasmissione dell'avviso telematico all'intermediario che ha<br>inoltrato il relativo modello di dichiarazione.                                                                                                    |  |  |  |  |  |
|                                                                                 | Infine, Le ricordiamo di conservare fino al 31 dicembre 2014 (termine di ordinaria scadenzza dell'eventuale attività di accertamento) tutti i                                                                                                    |  |  |  |  |  |
|                                                                                 | documenti relativa UNicro 2010. Entro quella data, infatti, l'Amministrazione finanziaria potrebbe eseguire ulteriori e più approfonditi controlli per                                                                                                    |  |  |  |  |  |
|                                                                                 | Veinikale la sua juosizuole inkale.                                                                                                    |  |  |  |  |  |
|                                                                                 | It Direttore Central e                                                                                                    |  |  |  |  |  |
|                                                                                 | Paolo Savini                                                                                                    |  |  |  |  |  |
|                                                                                 | Firma autografia continuita a mezzo stampa, ai senzi e per gli<br>effetti dell'art. 3. comma 2 del Decreto Legislativo n. 39/1993                                                                                                    |  |  |  |  |  |
|                                                                                 | NOTA: Se ha strivete una casalle di Pesta derrenzia confidente (PEC), poi invitane la una richisente di anzimenza all'infinizza de san controlla, novomatizzanto (goto agenzinenzente di Pet avere tente le<br>informazione e la modellarica paralisponte dall'Agenzia batta escatore di la quest'olima e cato valo se è anzietto di un intermediativo dollarito e di servizio) e<br>clicarate na ASSISTENZA VIA PEC. Indere, sumpre ne è stanite dei arritti telemanti dall'Agenzia, parò utilizzare CIVIS, il moreo servizio di anzietto arti escato e la catoffe e licardo su<br>COMUNICAZZONI.                                                                                                    |  |  |  |  |  |
|                                                                                 | Quadri della dichiarazione che risultano compilati :                                                                                                    |  |  |  |  |  |
|                                                                                 | rg rn rf rr rv RX VA VE VF VH VJ VL VT                                                                                                    |  |  |  |  |  |
|                                                                                 |                                                                                                    |  |  |  |  |  |
|                                                                                 | Avviso n. elabor to il 21/11/2011                                                                                                    |  |  |  |  |  |
|                                                                                 | Soccetto che ha tramenso la dicherazione Protoco o della dicherazione Protocollo teldiatico                                                                                                    |  |  |  |  |  |
| alcolo della rateizzazione                                                      |                                                                                                    |  |  |  |  |  |
| o di imposta:                                                                   | Selezionare anno di imposta 💌                                                                                                    |  |  |  |  |  |
| orto da rateizzare:                                                             |                                                                                                    |  |  |  |  |  |
|                                                                                 |                                                                                                    |  |  |  |  |  |
| a elaborazione comunicazione<br>mm/aaaa)*:                                      |                                                                                                    |  |  |  |  |  |
| <b>a ricevimento comunicazione</b><br>'mm/aaaa) <b>**:</b>                      |                                                                                                    |  |  |  |  |  |
| ndicare la data di predisposizione de<br>indicare la data in cui l'avviso telem | ella comunicazione riportata in basso sulla prima pagina della comunicazione<br>atico è stato reso disponibile in Entratel maggiorata di 60 giorni                                                                                                    |  |  |  |  |  |

Cliccare su calcola e si aprirà una nuova maschera dove sarà possibile scegliere il numero delle rate e stampare il prospetto riepilogativo.

Accanto a ogni rata ci sarà il simbolo del file PDF per scaricare il modello F24 precompilato. Si ricorda che il tardivo pagamento anche di una sola rata comporta l'annullamento della rateazione.